80

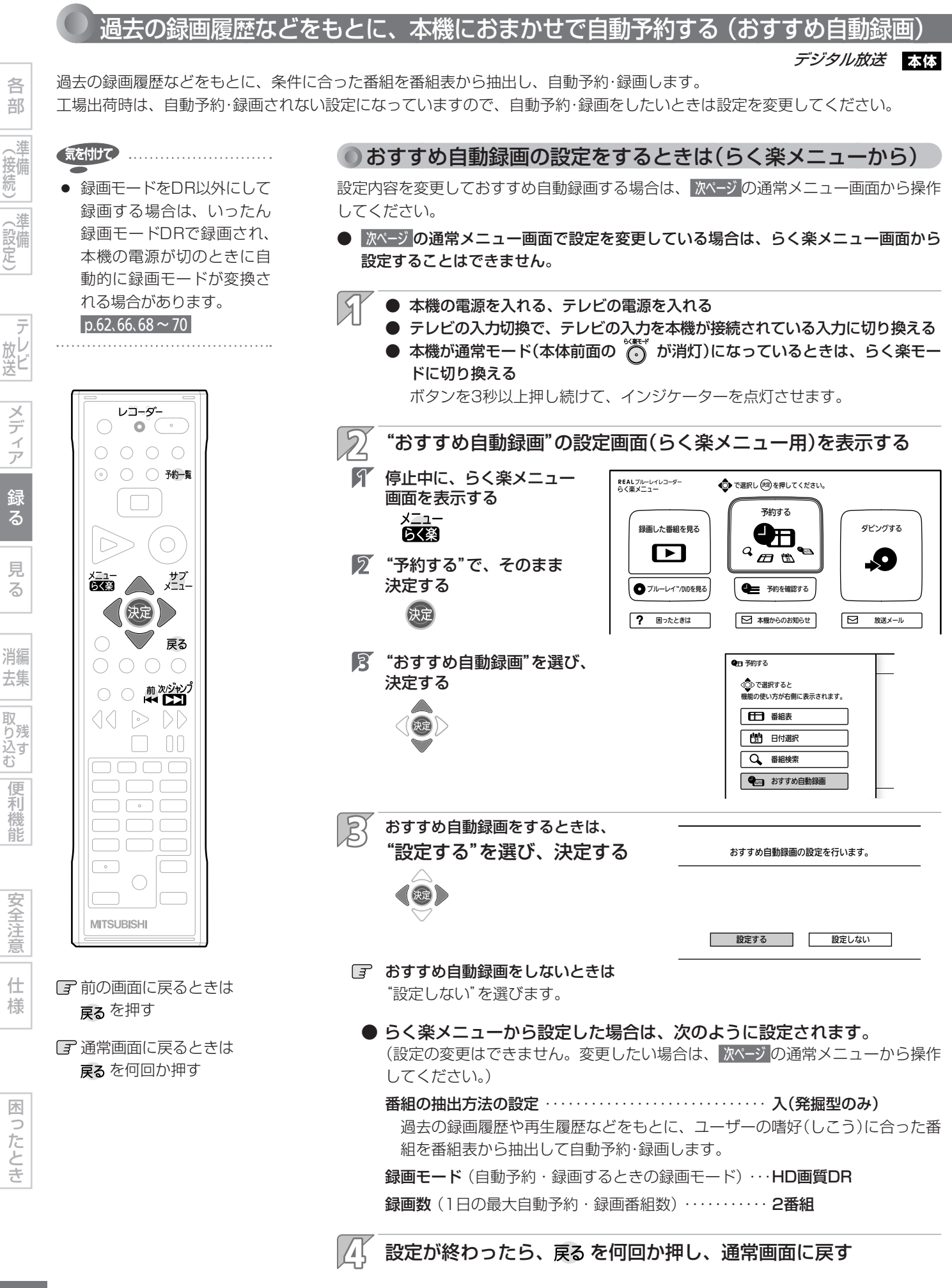